#### 1.

| ndata                 | 2007/3/31 下午 1 | NDATA 檔案        | 0 KB      |
|-----------------------|----------------|-----------------|-----------|
| 📄 .rdata              | 2007/3/31 下午 1 | RDATA 檔案        | 5 KB      |
| text                  | 2007/3/31 下午 1 | TEXT 檔案         | 23 KB     |
| [0]                   | 2007/3/31 下午 1 | 檔案              | 7,326 KB  |
| 🔂 Autorun.inf         | 2003/5/23 下午 1 | 安裝資訊            | 1 KB      |
| CERTIFICATE           | 2007/3/31 下午 1 | 檔案              | 6 KB      |
| 🞯 evercam85_setup.exe | 2017/11/9 下午 0 | 應用程式            | 32,393 KB |
| 🐒 foot.js             | 2017/7/24下午0   | JavaScript 指令檔  | 1 KB      |
| e index.html          | 2016/4/12下午0   | HTML 檔案         | 2 KB      |
| W PTStart.exe         | 2001/2/26 上午 1 | 應用程式            | 48 KB     |
| 🖗 restore.php         | 2006/2/8下午03:  | PHP Script File | 2 KB      |
|                       |                |                 |           |

#### 2.

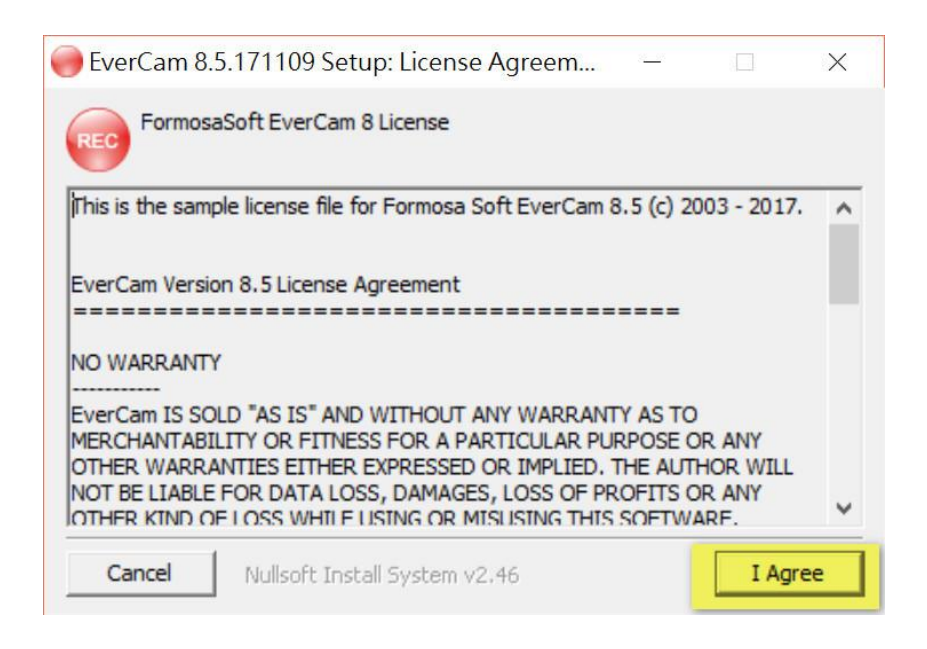

### 3.

| 🔴 EverCam 8.5.171109 Setup       |                | _                |         |
|----------------------------------|----------------|------------------|---------|
| Install Options                  |                |                  |         |
| Directory : C:\Program Files (x8 | 36)\FormosaSof | ft\EverCam       |         |
| Language : Traditional-Chinese   |                | •                |         |
| ☑ Install 64bit Powe             | erPoint Add-in |                  |         |
| Please CLOSE ALL APPLIC          | CATIONS before | e install EverCa | m8.     |
|                                  |                |                  |         |
| Cancel At Ileaft Testell Gu      | ahaan 110 46   | < Pack           | Install |
| Cancel Nullsoft Install Sy       | stem v2.46     | < Back           | Install |

4.

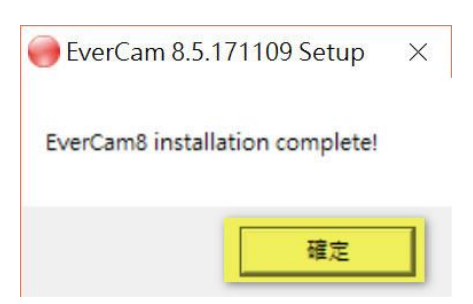

## 5.打開 EverCam 10

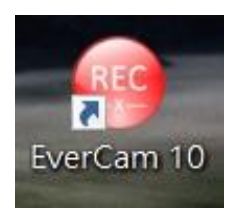

### 6.

| > 開啟 / 新增 EverCam 專案                | ×    |
|-------------------------------------|------|
| © 2003-2017 FormosaSoft Corporation |      |
| ☐ 開啟舊專案 ☐ 新增專案                      |      |
| 最近專案:                               |      |
| 1. (目前沒有專案)                         |      |
|                                     |      |
|                                     |      |
|                                     |      |
|                                     |      |
|                                     |      |
| 如何開始:                               | _    |
| 🥸 快速入門 🔹 線上教學 😢 註冊 Eve              | rCam |

# 7.請至校園授權軟體下載系統取得序號及啟用碼

| 次體註冊                                                          | × |
|---------------------------------------------------------------|---|
| 軟體序號: 52 - 5b e4 - 56. 数用碼: 825                               |   |
| 註冊說明                                                          |   |
| [線上註冊]                                                        |   |
| 若您的電腦可以連上網際網路 (Internet),請輸入「軟體序號」及「啟用碼」後,點過                  |   |
| ト方   線上註冊」 按鈕 ' 即 可 元 成註冊 亚 傳 回 相 關 資 訊 (如公 可 名 稱 、 親 턂 次 数)。 |   |
| 「離線註冊」                                                        |   |
| 當您的電腦無法連上網際網路註冊時,請依下列步驟註冊:                                    |   |
| 1. 紀錄右下方「檢查碼」                                                 |   |
| 2. 找可以上網的電腦,連上 http://register.powercam.com.tw/service/       |   |
| 3. 動人党權者上的管理服號及當時。                                            |   |
| 4. 构基(融款证而) 建铝。<br>5. 勤入先驟 1中纪銘的「檢查碼」,確定後倫得到——個「認證碼」。         |   |
| 6. 回到安裝 EverCam 的電腦,點選「離線註冊   按鈕,輸入認證碼即可完成註                   |   |
| ₩ •                                                           |   |
| <b>線上註冊</b> 離線註冊 檢查碼: 12522714                                |   |

8.

|                             | × |
|-----------------------------|---|
| 感謝您註冊 EverCam,使用單位: 國立清華大學。 |   |
|                             |   |
| 確定                          |   |